Sales Reporting - Quick reference guid

**FX & COMMODITY DERIVATIVES** 

## Getting started with the Sales Reporting

The Sales Reporting section in XXXXXX provides the tools to analyze FXO trades booked in Murex. The trades database is copied once a day, at the point of EOD on previous day. As such, this is not a real time reporting i.e. any trades booked or modified after the EOD point will not show in today's reports.

Sales people can only monitor trades executed with their clients.

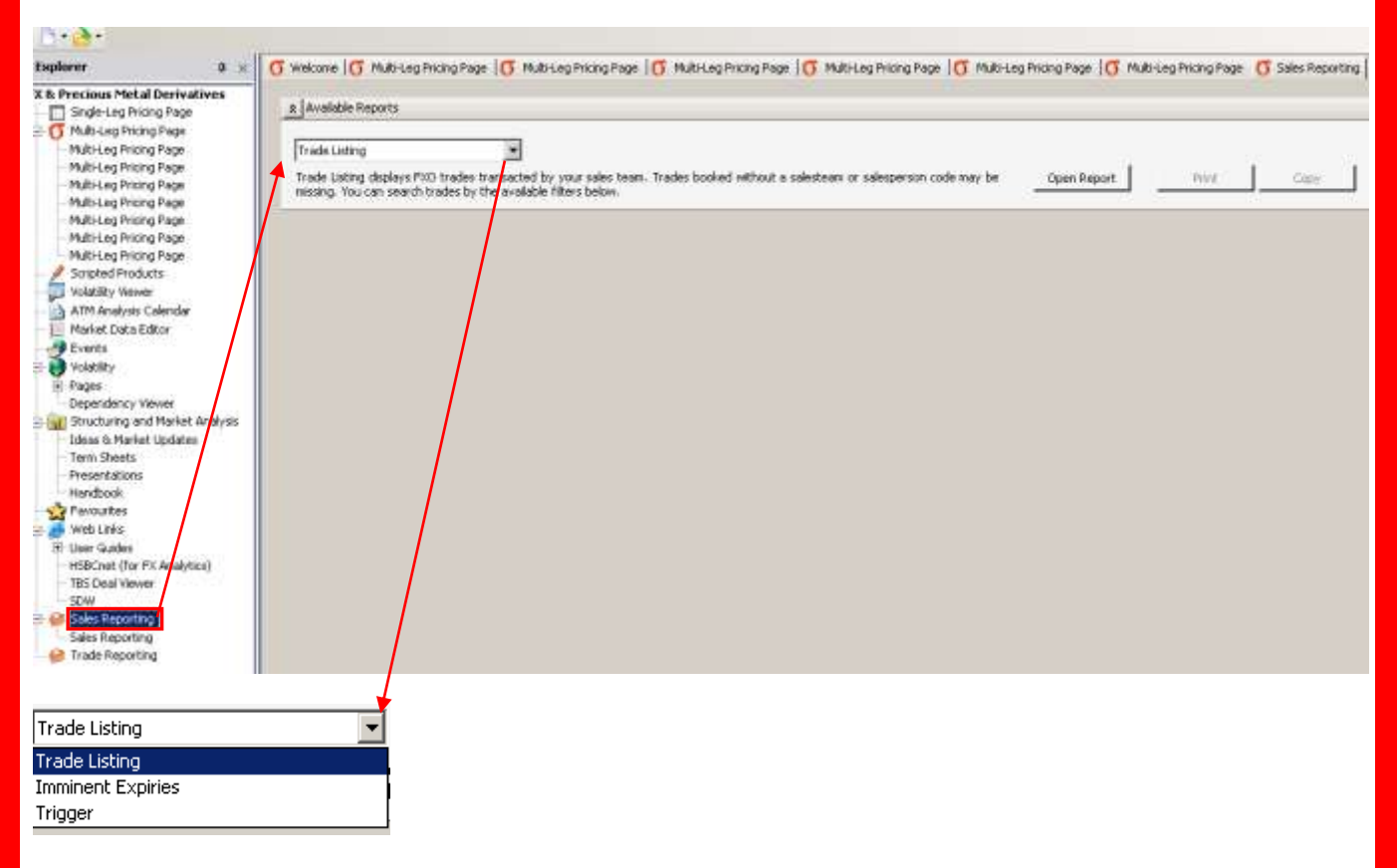

Trades three different reports:

**1** / "**Trade listing**" is a generic search tool that allows filtering of FXO trades by various criteria (expiry dates, ccy pairs, transaction type...)

2 / "Imminent Expiries" displays FXO trades expiring within the next 7 days

3 / "Trigger" filters trades by a specific currency pair and by the position of the barrier with respect to current spot.

Note: Sales people should only be able to have access to the FXO deals of their sales group

# 1 / "Trade Listing"

#### Search Criteria

| Available Reports         |                   |                        |              |      |              |            |                |                     |                  |        |           |        |        |      |
|---------------------------|-------------------|------------------------|--------------|------|--------------|------------|----------------|---------------------|------------------|--------|-----------|--------|--------|------|
| Trade Listing             | •                 | 7                      |              |      |              |            |                |                     |                  |        |           |        |        |      |
| Trade Listing displays EV | O tradec transec  | a<br>ted by your cales | team Ti      | adac | booked witho | ut a cala  | chaam          | or calesperson code |                  | Depart | Dwint     | 1      | Conu   | 1    |
| missing. You can search   | trades by the ava | ailable filters below  | team. n<br>I | aues | DOONED WICHC | jul a saic | steam          | or salesperson code | openni           | Report | Princ     |        | Сору   |      |
|                           |                   |                        |              |      |              |            |                |                     |                  |        |           |        |        | -    |
| ✿ Search Criteria         |                   |                        |              |      |              |            |                |                     |                  |        |           |        |        |      |
|                           |                   | _                      |              |      | _            |            | _              |                     | _                |        |           |        |        |      |
| From Expiry Date 2        | From Strike       | 🔁 From Ba              | irrier Rat   | e 🤇  | From Face    | e Amount   | 6              | Cut                 | Currency Pai     | r      |           |        |        |      |
| 30/01/2009 🔽              | 1.2               |                        |              |      |              |            |                |                     | EUR/USD          |        |           |        |        |      |
| To Expiry Date            | To Strike         | To Barri               | er Rate      |      | To Face A    | mount      | 6              | Transaction Type    | _                |        | _         | _      |        |      |
| 27/02/2009                | 1.60              |                        |              |      |              |            | 1              | Simple Option, Si   | 11               |        |           | 8      | Search | ٦    |
| 1                         | 1.00              |                        |              |      | I            |            |                |                     |                  |        | _         |        |        | للعم |
|                           |                   |                        |              |      |              |            |                |                     |                  |        |           |        |        |      |
| Drag a column header      | here to group l   | by that column.        | ]≁-          |      | Target       | Area       |                |                     |                  | -      |           |        |        |      |
| CovName                   | A CovPair         | TradeType              | C /D         | R/S  | Strike       | Ontion     | Cut            | EvniryDate          | DeliveryDate     | NEcy   | Némount   | BrType | Rar1   | R    |
| ISBC BANK (CHINA) CO      |                   | Simple Ontion          |              | 5    | 1.2854       | Option     | HK             | 05 February 2009    | 09 February 2009 | FLIR   | 1.447     | briype | Dari   |      |
| ISBC BANK (CHINA) CO      | LTD EUR/USD       | Simple Option          | P            | S    | 1.2654       | õ          | нк             | 05 February 2009    | 09 February 2009 | EUR    | 1,672     |        |        |      |
| ISBC BANK (CHINA) CO      | LTD EUR/USD       | Simple Option          | C            | s    | 1.3401       | ò          | ΗК             | 12 February 2009    | 17 February 2009 | EUR    | 858       |        |        |      |
| ISBC BANK (CHINA) CO      | LTD EUR/USD       | Simple Option          | P            | S    | 1.3201       | Q          | ΗК             | 12 February 2009    | 17 February 2009 | EUR    | 1,479     |        |        |      |
| ISBC BANK MIDDLE EAST     | T LI EUR/USD      | Simple Option          | С            | В    | 1.4575       | E          | TOK            | 10 February 2009    | 12 February 2009 | EUR    | 250,000   |        |        |      |
| ISBC BANK MIDDLE EAST     | T LI EUR/USD      | Simple Option          | С            | В    | 1.4575       | E          | ток            | 24 February 2009    | 26 February 2009 | EUR    | 250,000   |        |        |      |
| ISBC BANK MIDDLE EAST     | T LI EUR/USD      | Simple Option          | С            | S    | 1.4575       | E          | TOK            | 10 February 2009    | 12 February 2009 | EUR    | 250,000   |        |        |      |
| ISBC BANK MIDDLE EAST     | T LI EUR/USD      | Simple Option          | С            | S    | 1.4575       | E          | TOK            | 24 February 2009    | 26 February 2009 | EUR    | 250,000   |        |        |      |
| ISBC BANK MIDDLE EAST     | T.L EUR/USD       | Simple Option          | Р            | В    | 1.4750       | Е          | TOK            | 17 February 2009    | 19 February 2009 | EUR    | 500,000   |        |        |      |
| ISBC BANK MIDDLE EAST     | T.L EUR/USD       | Simple Option          | С            | S    | 1.5100       | E          | TOK            | 17 February 2009    | 19 February 2009 | EUR    | 500,000   |        |        |      |
| ISBC BANK MIDDLE EAST     | T.L EUR/USD       | Simple Barrier         | Р            | В    | 1.5650       | E          | TOK            | 18 February 2009    | 20 February 2009 | EUR    | 900,000   | DI     | 1.4475 | 0    |
| ISBC BANK MIDDLE EAST     | T L EUR/USD       | Simple Barrier         | Р            | В    | 1.5650       | E          | TOK            | 18 February 2009    | 20 February 2009 | EUR    | 787,500   | DI     | 1.4475 | 0    |
| ISBC BANK MIDDLE EAST     | T L EUR/USD       | Simple Barrier         | Р            | В    | 1.5650       | E          | TOK            | 18 February 2009    | 20 February 2009 | EUR    | 1,012,500 | DI     | 1.4475 | 0    |
| ISBC BANK MIDDLE EAST     | T L EUR/USD       | Simple Barrier         | С            | S    | 1.5650       | E          | TOK            | 18 February 2009    | 20 February 2009 | EUR    | 400,000   | UO     | 1.5800 | C    |
| ISBC BANK MIDDLE EAST     | T L EUR/USD       | Simple Barrier         | С            | S    | 1.5650       | Е          | TOK            | 18 February 2009    | 20 February 2009 | EUR    | 350,000   | UO     | 1.5800 | C    |
| ISBC BANK MIDDLE EAST     | T L EUR/USD       | Simple Barrier         | С            | S    | 1.5650       | E          | ток            | 18 February 2009    | 20 February 2009 | EUR    | 450,000   | UO     | 1.5800 | C    |
|                           |                   |                        |              | -    |              | -          | <b>T C C C</b> | 4 m l               | (                |        |           |        |        |      |

The FXO trades can be filtered by various criteria:

**1** Expiry Dates: select the range of dates with the calendar

|                    | •  | J  | anu | ary ( | 2009 | 9   | •  |
|--------------------|----|----|-----|-------|------|-----|----|
| Frank Franker Date | Μ  | Т  | W   | Т     | F    | S   | S  |
| From Expiry Date   | 29 | 30 | 31  | 1     | 2    | 3   | 4  |
| 20/01/2000         | 5  | 6  | 7   | 8     | 9    | 10  | 11 |
| 30/01/2009         | 12 | 13 | 14  | 15    | 16   | 17  | 18 |
|                    | 19 | 20 | 21  | 22    | 23   | 24  | 25 |
| To Expiry Date     | 26 | 27 | 28  | 29    | 30   | 31  | 1  |
|                    | 2  | 3  | 4   | 5     | 6    | - 7 | 8  |
| 06/02/2009         |    |    | Т   | oda   | v I  |     |    |
|                    |    |    | _   |       | •    |     |    |

- 2 <u>Strikes</u>: input the range of strikes required
- **8** <u>Barriers</u>: input the range of barriers (**Note:** only for barrier options)
- **4** <u>Face Amount</u>: input the range of notional amounts required
- **9** <u>Cut</u>: input the cut of the FXO trade (TOK, NY, ECB...)

**6** <u>Transaction Type</u>: select from the list the type(s) of the FXO trades required

| Transaction Type Simple Barrier                       | Sinple Option       Sinple Cotion       Dasket Option       Dasket Option       Touch Rebate       Flockbo Dear-Acce_E       Double Beer-Acce_E       Flockbo Dear-Acce_E X       Best of Option       Flockbo Dear-Acce_E X       Best of Option       Flockbo Dear-Acce_E X       Best of Option       Flockbo Dear-Acce_E X       Best of Option       Cloce All                                                                                                    |
|-------------------------------------------------------|----------------------------------------------------------------------------------------------------|
| Currency Pair: select from the list                   | the currency pair(s) of the FXO trades required                                                                                                    |
| Currency Pair                                         | USD(37)         Image: Constraint of the constraint of the constraint |
| <ol> <li>Once the search criteria have bee</li> </ol> | en completed, click Search to display the report                                                                                                    |

#### Report Display

The Trade report can be sorted by the different criteria by dragging the header to the "Target Area"

| Drag a co   | lumn header   | here 1 | to gro  | up by | / that colum  | ≙ 🗕         |     | Target /      | Area   |       |                  |      |              |        |         |        |         |      |
|-------------|---------------|--------|---------|-------|---------------|-------------|-----|---------------|--------|-------|------------------|------|--------------|--------|---------|--------|---------|------|
| 1 <u></u> 4 | yname         |        | СсуР    | air   | TradeTyp      | e C/P       | B/S | Strike        | Option | Cut   | ExpiryDate       |      | DeliveryDate | NCcy   | NAmount | BrType | Bar1    | B. 🗠 |
| HSBC BANK   | (CHINA) CO    | LTD    | EUR/U   | SD    | Simple Option | Р           | S   | 1.2654        | Q      | ΗК    | 05 February 2009 | 09 F | ebruary 2009 | EUR    | 1,6     | 72     |         |      |
| HSBC BANK   | (CHINA) CO    | LTD    | EUR/U   | SD    | Simple Option | C           | S   | 1.3401        | Q      | HK    | 12 February 2009 | 17 F | ebruary 2009 | EUR    | 8       | 58     |         |      |
| HSBC BANK   | (CHINA) CO    | LTD    | EUR/U   | SD    | Simple Option | Р           | S   | 1.3201        | Q      | ΗK    | 12 February 2009 | 17 F | ebruary 2009 | EUR    | 1,4     | -79    |         |      |
| HSBC BANK   | MIDDLE EAST   | f LI   | EUR/U   | SD    | Simple Option | C           | В   | 1.4575        | E      | ток   | 10 February 2009 | 12 F | ebruary 2009 | EUR    | 250,0   | 00     |         |      |
| HSBC BANK   | MIDDLE EAST   | / LI   | EUR/U   | SD    | Simple Option | C           | В   | 1.4575        | E      | TOK   | 24 February 2009 | 26 F | ebruary 2009 | EUR    | 250,0   | 100    |         |      |
| HSBC BANK   | MIDDLE EAST   | / LI   | EUR/U   | SD    | Simple Option | C           | S   | 1.4575        | E      | TOK   | 10 February 2009 | 12 1 | ebruary 2009 | EUR    | 250,0   | 100    |         |      |
| CpyName     | Δ             |        |         |       |               |             |     |               |        |       |                  |      |              |        |         |        |         |      |
| CpyName :   | HSBC BANK (   | CHINA  | .) CO L | TD-SH | IANGHAI (8 it | iems)       |     |               |        |       |                  |      |              |        |         |        |         |      |
| CpyName :   | HSBC BANK N   | IDDLF  | EAST    | LIMI  | FED, DUBAI (  | 2 items)    |     |               |        |       |                  |      |              |        |         |        |         |      |
| CpyName :   | HSBC BANK M   | IDDLE  | EAST    | LIMI  | TED, JORDAN   | l (2 items) |     |               |        |       |                  |      |              |        |         |        |         |      |
| CcyPair     | TradeTyp      | e í    | E/P F   | 8/5   | Strike        | Option      | Cut | ExpiryD       | ate    | D     | eliveryDate      | NEcy | NAmount      | BrType | Bar1    | Bar2   | Strateg | IY.  |
| EUR/USD     | Simple Option | 1      | C       | S     | 1.4575        | E           | ток | 10 February 1 | 2009   | 12 Fe | bruary 2009      | EUR  | 250,000      | )      |         | ۷      |         |      |
| EUR/USD     | Simple Option | 1      | С       | S     | 1.4575        | E           | ток | 24 February ( | 2009   | 26 Fe | ebruary 2009     | EUR  | 250,000      | )      |         | ۷      |         |      |
| CpyName :   | HSBC BANK M   | IDDLE  | EAST    | LTD,  | DOHA (12 ib   | ems)        |     |               |        |       |                  |      |              |        |         |        |         |      |
| CpyName :   | HSBC BANK M   | IDDLF  | EAST    | LTD,  | DUBAI (20 it  | ems)        |     |               |        |       |                  |      |              |        |         |        |         |      |
|             |               |        |         |       |               |             |     |               |        |       |                  |      |              |        |         |        |         |      |

This action can be repeated to obtain sub-categories of FXO trades

| Ī | CpyName     | 2 4               |         |         |              |            |     |                  |                  |      |         |        |        |           |          |    |
|---|-------------|-------------------|---------|---------|--------------|------------|-----|------------------|------------------|------|---------|--------|--------|-----------|----------|----|
| Ŀ | ± CpyName : | HSI - Ormiter 199 | pe      | 5T LIMI | TED, DUBAI   | (2 items)  |     |                  |                  |      |         |        |        |           |          |    |
| Ŀ | ± CpyName : | HSBC BANK MIDE    | DLE EAS | 5T LIMI | TED, JORDAI  | V (2 items | ;)  |                  |                  |      |         |        |        |           |          |    |
| Ŀ | ± CpyName : | HSBC BANK MIDE    | DLE EAS | ST LTD, | DOHA (12 it  | ems)       |     |                  |                  |      |         |        |        |           |          |    |
| E | CpyName :   | HSBC BANK MIDE    | DLE EAS | ST LTD, | DUBAI (20 it | ems)       |     |                  |                  |      |         |        |        |           |          |    |
|   | CcyPair     | TradeType         | C/P     | B/S     | Strike       | Option     | Cut | ExpiryDate       | DeliveryDate     | NCcy | NAmount | BrType | Bar1   | Bar2      | Strategy | Pr |
|   | EUR/USD     | Simple Option     | С       | В       | 1.5100       | E          | TOK | 17 February 2009 | 19 February 2009 | EUR  | 500,000 |        |        |           |          |    |
|   | EUR/USD     | Simple Option     | Р       | S       | 1.4750       | E          | TOK | 17 February 2009 | 19 February 2009 | EUR  | 500,000 |        |        |           |          |    |
|   | EUR/USD     | Simple Option     | С       | В       | 1.4050       | E          | TOK | 27 February 2009 | 03 March 2009    | EUR  | 300,000 |        |        |           |          |    |
|   | EUR/USD     | Simple Option     | Р       | S       | 1.4050       | Е          | TOK | 27 February 2009 | 03 March 2009    | EUR  | 400,000 |        |        |           |          |    |
|   | EUR/USD     | Simple Barrier    | С       | В       | 1.5650       | E          | ТОК | 18 February 2009 | 20 February 2009 | EUR  | 900,000 | UO     | 1.5800 | 0.0000 EB | 3R       |    |
|   | EUR/USD     | Simple Barrier    | С       | В       | 1.5650       | Е          | ТОК | 18 February 2009 | 20 February 2009 | EUR  | 400,000 | UO     | 1.5800 | 0.0000 EB | BR       |    |

## CpyName Δ TradeType Δ

| CpyName : | HSBC BA   | NK MID    | DLE EAST LT   | D, DUBAI | (2 ite | ms)              |                  |      |           |        |        |        |          |              |
|-----------|-----------|-----------|---------------|----------|--------|------------------|------------------|------|-----------|--------|--------|--------|----------|--------------|
| 🖃 TradeTy | pe : Simp | le Barrie | er (8 items)  |          |        |                  |                  |      |           |        |        |        |          |              |
| CcyPa     | ir C/P    | B/S       | Strike        | Option   | Cut    | ExpiryDate       | DeliveryDate     | NCcy | NAmount   | BrType | Bar1   | Bar2   | Strategy | PremCcy Pren |
| EUR/USI   | ) C       | В         | 1.5650        | E        | ток    | 18 February 2009 | 20 February 2009 | EUR  | 900,000   | UO     | 1.5800 | 0.0000 | EBR      | EUR          |
| EUR/USD   | ) C       | В         | 1.5650        | E        | ТОК    | 18 February 2009 | 20 February 2009 | EUR  | 400,000   | UO     | 1.5800 | 0.0000 | EBR      | EUR          |
| EUR/USD   | ) C       | В         | 1.5650        | Е        | TOK    | 18 February 2009 | 20 February 2009 | EUR  | 350,000   | UO     | 1.5800 | 0.0000 | EBR      | EUR          |
| EUR/USD   | ) C       | В         | 1.5650        | Е        | TOK    | 18 February 2009 | 20 February 2009 | EUR  | 450,000   | UO     | 1.5800 | 0.0000 | EBR      | EUR          |
| EUR/USI   | ) Р       | S         | 1.5650        | E        | TOK    | 18 February 2009 | 20 February 2009 | EUR  | 2,000,000 | DI     | 1.4475 | 0.0000 | EBR      | EUR          |
| EUR/USI   | ) P       | S         | 1.5650        | Е        | TOK    | 18 February 2009 | 20 February 2009 | EUR  | 900,000   | DI     | 1.4475 | 0.0000 | EBR      | EUR          |
| EUR/USD   | ) Р       | S         | 1.5650        | E        | TOK    | 18 February 2009 | 20 February 2009 | EUR  | 787,500   | DI     | 1.4475 | 0.0000 | EBR      | EUR          |
| EUR/USD   | ) Р       | S         | 1.5650        | Е        | ТОК    | 18 February 2009 | 20 February 2009 | EUR  | 1,012,500 | DI     | 1.4475 | 0.0000 | EBR      | EUR          |
| 크 TradeTy | pe : Simp | le Optic  | on (12 items) |          |        |                  |                  |      |           |        |        |        |          |              |
| CcyPa     | ir C/P    | B/S       | Strike        | Option   | Cut    | ExpiryDate       | DeliveryDate     | NCcy | NAmount   | BrType | Bar1   | Bar2   | Strategy | PremCcy Prem |
| EUR/USI   | ) C       | В         | 1.5100        | E        | ток    | 17 February 2009 | 19 February 2009 | EUR  | 500,000   |        |        |        |          | EUR          |
| EUR/USE   | ) P       | S         | 1.4750        | E        | TOK    | 17 February 2009 | 19 February 2009 | EUR  | 500,000   |        |        |        |          | EUR          |
| EUR/USI   | ) C       | В         | 1.4050        | Е        | ТОК    | 27 February 2009 | 03 March 2009    | EUR  | 300,000   |        |        |        |          | EUR          |
| EUR/USE   | ) P       | S         | 1.4050        | Е        | TOK    | 27 February 2009 | 03 March 2009    | EUR  | 400,000   |        |        |        |          | EUR          |
| EUR/USI   | ) C       | В         | 1.4365        | Е        | ТОК    | 10 February 2009 | 12 February 2009 | EUR  | 100,000   |        |        |        |          | EUR          |
| EUR/USE   | ) Р       | S         | 1.4365        | E        | TOK    | 10 February 2009 | 12 February 2009 | EUR  | 200.000   |        |        |        |          | EUR          |

Note: Dragging the 'Trade type' header on the right-hand side of 'CpyName' will make 'Trade type' secondary

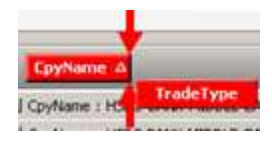

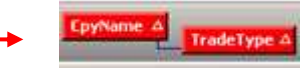

Dragging the 'Trade type' header on the left-hand side of 'CpyName' will make 'Trade type' the primary criterion

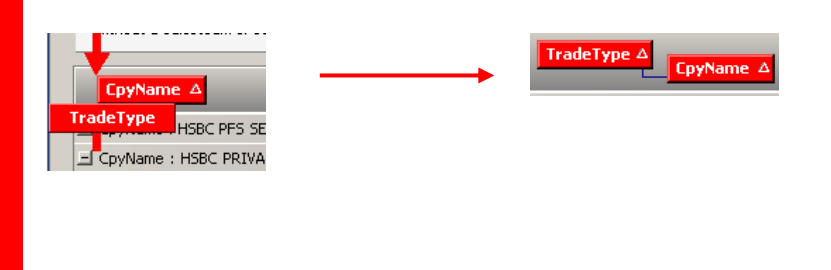

## 2 / "Imminent Expiries"

This report displays FXO trades expiring within the next 7 days

| Available Report | report displ<br>am or salesp | ays FXO trades tr<br>erson code may b | ransacte<br>De missin | ed by y<br>ig. | vour sales te | eam, and e | expiring | g in the next 7 days. T | Frades booked    | Ope  | n Report | Prir   | ıt _ | Сору |      |
|------------------|------------------------------|---------------------------------------|-----------------------|----------------|---------------|------------|----------|-------------------------|------------------|------|----------|--------|------|------|------|
| CpyName △        | CcyPair                      | TradeType                             | B/5                   | C/P            | Strike        | Option     | Cut      | ExpiryDate              | DeliveryDate     | NEcy | NAmount  | BrType | Bar1 | Bar2 |      |
| HSBC - PERSON    | AUD/USD                      | Simple Option                         | В                     | Р              | 0.6500        | E          | ток      | 05 February 2009        | 09 February 2009 | AUD  | 468,641  |        |      |      | 05 J |
| HSBC - PERSON    | NZD/USD                      | Simple Option                         | В                     | С              | 0.6400        | E          | ток      | 05 February 2009        | 09 February 2009 | NZD  | 108,522  | 2      |      |      | 05 J |
| HSBC - PERSON    | AUD/USD                      | Simple Option                         | В                     | Р              | 0.6500        | Е          | TOK      | 05 February 2009        | 09 February 2009 | AUD  | 309,074  | F      |      |      | 05 J |
| HSBC - PERSON    | GBP/USD                      | Simple Option                         | В                     | С              | 1.4200        | Е          | ток      | 05 February 2009        | 09 February 2009 | USD  | 50,458   | 1      |      |      | 05 J |
| HSBC - PERSON    | EUR/USD                      | Simple Option                         | В                     | С              | 1.3928        | Е          | TOK      | 05 February 2009        | 09 February 2009 | EUR  | 84,968   | l      |      |      | 05 J |
| HSBC - PERSON    | EUR/USD                      | Simple Option                         | В                     | С              | 1.3925        | Е          | TOK      | 05 February 2009        | 09 February 2009 | EUR  | 93,309   | 1      |      |      | 05 J |

Note: The report can be sorted as explained above (Cf. Trade listing / Report Display)

#### 3 / "Trigger"

This search tools displays FXO trades with one or two barriers iwithin +/- X% from the current spot rate. It only analyzes barrier options (Simple Barrier, Touch Rebate, Double Barrier...)

| Available Reports                                                                    |                             |                            |                               |                      |            |                   |          |         |             |         |     |                  |                  |      |        |
|--------------------------------------------------------------------------------------|-----------------------------|----------------------------|-------------------------------|----------------------|------------|-------------------|----------|---------|-------------|---------|-----|------------------|------------------|------|--------|
| Trigger<br>Trigger report display<br>missing. You can sear                           | s FXO trade<br>ch trades by | s transacte<br>the availab | d by your s<br>Ile filters be | sales team.<br>slow. | Trades boo | ked without a sal | esteam ( | or salı | esperson co | ode may | be  | Open Report      | Print            | Сор  | v      |
| Search Criteria                                                                      |                             |                            |                               |                      |            |                   |          |         |             |         |     |                  |                  |      |        |
| Transaction Type<br>Simple Barrier<br>Currency Pair<br>EUR/USD<br>Drag a column head | <sup>3</sup> 5<br>          | Barriers To                | Spot                          | nn.                  |            |                   |          |         |             |         |     |                  |                  | Sea  | rch    |
| CpyName ∆                                                                            | CcyPair                     | BrType                     | % Bar                         | Bar1                 | Bar2       | TradeType         | B/5      | C/P     | Strike      | Option  | Cut | ExpiryDate       | DeliveryDate     | NEcy | NAmo 🔺 |
| HSBC BANK PLC                                                                        | EUR/USD                     | DO                         | -1.62                         | 1.2600               | 0.0000     | Simple Barrier    | В        | Р       | 1.3980      | Е       | ток | 04 February 2009 | 06 February 2009 | EUR  | 2,000  |
| HSBC BANK PLC                                                                        | EUR/USD                     | DI                         | -4.95                         | 1.2200               | 0.0000     | Simple Barrier    | S        | Р       | 1.2500      | Е       | ток | 04 February 2009 | 06 February 2009 | EUR  | 154    |
| HSBC COLOMBO SR                                                                      | EUR/USD                     | DI                         | 3.00                          | 1.3200               | 0.0000     | Simple Barrier    | В        | Р       | 1.3675      | Е       | TOK | 13 February 2009 | 17 February 2009 | EUR  | 100    |
| HSBC COLOMBO SR                                                                      | EUR/USD                     | DI                         | 3.00                          | 1.3200               | 0.0000     | Simple Barrier    | В        | Р       | 1.3675      | Е       | TOK | 16 March 2009    | 18 March 2009    | EUR  | 100    |
| HSBC COLOMBO SR                                                                      | EUR/USD                     | DI                         | 3.00                          | 1.3200               | 0.0000     | Simple Barrier    | В        | Р       | 1.3675      | Е       | TOK | 15 April 2009    | 17 April 2009    | EUR  | 100    |
| HSBC COLOMBO SR                                                                      | EUR/USD                     | DI                         | 3.00                          | 1.3200               | 0.0000     | Simple Barrier    | В        | Р       | 1.3675      | Е       | TOK | 15 May 2009      | 19 May 2009      | EUR  | 100    |
| HSBC COLOMBO SR                                                                      | EUR/USD                     | DI                         | 3.00                          | 1.3200               | 0.0000     | Simple Barrier    | В        | Р       | 1.3675      | Е       | TOK | 15 June 2009     | 17 June 2009     | EUR  | 100    |
| HSBC COLOMBO SR                                                                      | EUR/USD                     | DI                         | 3.00                          | 1.3200               | 0.0000     | Simple Barrier    | В        | Р       | 1.3675      | Е       | ток | 15 July 2009     | 17 July 2009     | EUR  | 100    |

**1** <u>Transaction Type</u>: select from the list the type(s) of options required

2 <u>Currency Pair</u>: select from the list the currency pair(s) required

**6** <u>% Barriers to spot</u>: input a positive number X to define the +/- X % range

Note: The report can be sorted as explained above (Cf. Trade listing / Report Display)

# Print a Sales Report

Press Print
 Press OK

🔒 - Press <sup> </sup> to print the Report

| Available Reports                                  | 1                  |                                                    |        |                        |                         |        |                                                    |                                                       |            |                                            |
|----------------------------------------------------|--------------------|----------------------------------------------------|--------|------------------------|-------------------------|--------|----------------------------------------------------|-------------------------------------------------------|------------|--------------------------------------------|
| Trade Listing                                      |                    | 3                                                  | 1      |                        |                         |        |                                                    |                                                       |            |                                            |
| Trade Listing display<br>missing. You can se       | rs FXO<br>arch tra | trades transac<br>ides by the ave                  | ted by | your sak<br>likers bek | 56 (0.04<br>70/         | r. Tra | des booked wit                                     | nout a salestea                                       | n or sales | Issperson cade may beOpen Report           |
| a Search Ortena                                    |                    |                                                    |        |                        |                         |        |                                                    |                                                       |            |                                            |
| From Expiry Date                                   | F                  | From Strike                                        |        | Fran                   | Barrier                 | Rate   | From Fa                                            | ce Anount                                             | Cut :      | Currency Pair                              |
| 30/01/2009                                         | 1 1                | 1.7                                                | _      | -                      |                         |        | _                                                  | -                                                     | -          |                                            |
| -                                                  | 1.04               |                                                    |        | 1.12                   |                         | 2      |                                                    |                                                       | 1000       |                                            |
| to Expiry Date                                     |                    | 10.20.64                                           | _      | 10 88                  | mer Ra                  | see    | To Pace                                            | #nount                                                | Transal    | action type                                |
| 27/02/2009                                         |                    | 1.60                                               |        |                        |                         |        |                                                    |                                                       | Simple     | le Option, 9                               |
| EC PEDOKTE BANK (JAO) -<br>BC PEDOKTE BANK (JAO) - | ER/10              | D Septe Option<br>D Septe Option<br>D Septe Option | :      |                        | 506 1<br>506 1<br>408 1 |        | 25 Million 200<br>25 Million 200<br>25 Million 200 | 27 Petrany 2008<br>27 Petrany 2008<br>27 Petrany 2008 | 114<br>114 | Name Microsoft Bullet Properties Bopenties |
| EL PREASE MAN (PO -                                | 0.0015             | D Same Carola                                      | -      |                        | 300 1                   | - 101  | 2. Novary 200                                      | 2/ 140-341 2001                                       | 104        | Type: HIP Locevier 4/20 PUL 6              |
| C PERSON BANK (NO)                                 | D.R.O.D.           |                                                    | ÷.     |                        | 200 J                   |        | W Income 200                                       | Of New YOR                                            | 118        | Where N Side, Level 04, 8 Canada Square    |
| AC PERSON BOOM (DO) -                              | D.M.O.S.           | D. Same Dates                                      |        |                        |                         | 1      | A below Die                                        | CO March 2008                                         | 114        | Comment. HP Desition                       |
| C PERMITE BANK (UN)                                | D.WIS              | Sauto Galico                                       | 6      | 9 13                   | 571                     | -      | 15 Million 200                                     | 01 Petr-ar+ 2001                                      | 114        | - Pinturge - Copies                        |
| C MONTE MARINE                                     | 1.0.15             | 0 Same Option                                      | C      | 8 54                   | 200 1                   | 10.00  | 10 feb uny 2000                                    | 12 (Norway 2001                                       | R.R.       |                                            |
| C PERSON BANKING                                   | 5,4/15             | Stagle Option                                      |        | 8 13                   | 802 I                   | 10     | N US Pelinary 2019                                 | US Petrany 200                                        | 54         | Number of gopes 17 21                      |
| C PROVITE MANDIG                                   | 55,15              | Stude Option                                       |        |                        | φı                      | 10     | K IS Notway 200                                    | 09 Feb-ary 2005                                       | 14         |                                            |
| C MOUTE BANKING                                    | 8.8/15             | D. Daughe Options                                  |        | 6 1.3                  | 000 1                   | . 10   | K III Antoney JUDD                                 | (III Pelinary 2001                                    | 618        | C Courses 11 22 32 1 Color                 |
| C PRONTE ENHIDE                                    | D.RVIIG            | 5 State 0 pilot                                    |        | 5 12                   | 500 3                   | TO     | H 13 Marriery 2009                                 | 17 February 2000                                      | 514        |                                            |
| C POINTE MARDIE                                    | 6.6/15             | D. Simple Option                                   |        | е i)                   | 58 1                    | N      | IX SI featury 2009                                 | 17 February 2009                                      | 64.8       |                                            |
| C PROVIDE BANKING                                  | BAIR               | State Dates                                        | c      | 1 13                   | 100                     | 10     | H 06 Methoday 2000                                 | III Pelmany 2001                                      | 114        | Z DK Cancel                                |
| IC PROOFE INVOICE                                  | 0.6/10             | 0 Sauto Datas                                      |        | 5 13                   | 505                     | 10     | OLD TRANSPORT OF 12                                | 20 February 2008                                      | 14         |                                            |

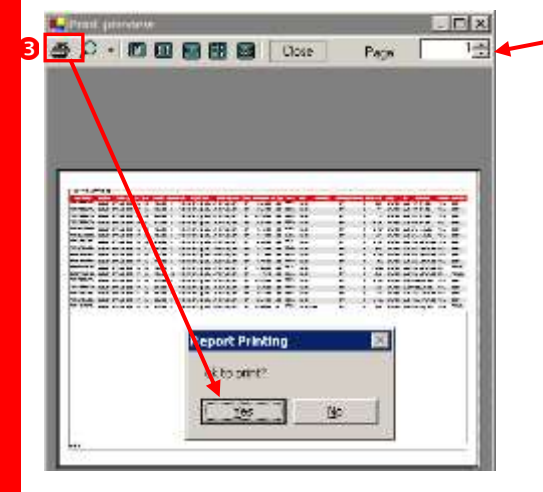

# Copy/Paste a Sales Report into Excel

1 - Press

2 - Paste the trade data into an Excel Sheet (CTRL+V)

| A Available Reports     |       |                 |              |            |            |        |               |           |        |                   |                  |                                                                                                    |            |        |        |   |
|-------------------------|-------|-----------------|--------------|------------|------------|--------|---------------|-----------|--------|-------------------|------------------|----------------------------------------------------------------------------------------------------|------------|--------|--------|---|
| Trade Listing           | in he | and as transact | l<br>Indiaci | ous calac  | tenes.     | Tradec | horskeed with | o ta sela | cheses | u ciereron rule   | nov be - Onen    |                                                                                                    | Date:      |        | Come   |   |
| missing. You can search | trade | s by the ava    | slable fil   | ters below |            |        |               |           |        |                   |                  | interest of the second second |            |        | Sold I |   |
| g Search Criteria       |       |                 |              |            |            |        |               |           |        |                   |                  |                                                                                                    |            |        |        |   |
| From Expiry Date        | Fro   | m Strike        | _            | From Ba    | errier Fla | te .   | From Fac      | e Anount  |        | Cut.              | Currency Pa      | <u> </u>                                                                                                    |            |        |        |   |
| 30/01/2006              | 14    | 2               |              |            |            |        |               |           |        |                   | EUR,USD          | 1                                                                                                    | 6          |        |        |   |
| To Expry Date           | To :  | Srike           |              | ToBarr     | ur Rate    | 153    | To Face A     | Anount    |        | Transaction Type  |                  |                                                                                                    |            |        |        |   |
| 27/02/2009              | 1.4   | 50              |              |            |            |        |               |           |        | Simple Option, Si | _ /              |                                                                                                    |            | 1.17   | Search | 8 |
| Constant and the day    | harr  |                 |              |            | _          |        |               |           | _      |                   |                  |                                                                                                    |            |        |        |   |
| CovName                 | A     | CcyPair         | Tre          | deType     | C/P        | 8/5    | Strike        | Option    | Cut    | ExpiryDute        | DeliveryDate     | NCcy                                                                                                    | Namount    | BrType | Dar1   |   |
| HSBC PRIVATE BANK ILK   | 14    | ELRASD          | Steple       | Option     | Р.         | 0      | 1.2700        | E         | NY     | 25 Petruary 2:09  | 27.Pebruary 2009 | <b>EUR</b>                                                                                                    | 236,221    | 1      |        | _ |
| HSBC PRIVATE BANK (UK   | 11.   | ELRASD          | Sinple       | Opition    | p.         | 8      | 1.2500        | £         | N      | 25 Petry avy 2009 | 27 February 2009 | ELR                                                                                                    | 240,000    | )      |        |   |
| HSBC PRIVATE BANK (UK   | J.L   | EUR/USD         | Single       | Option     | - P.       | 8      | 1.2900        | E         | NE     | 25 Exbruiry 2009  | 27 February 2009 | EUR                                                                                                    | 241,935    | é      |        |   |
| HSBC PRIVATE BANK (LK   | 14-   | EUR/USD         | Snple        | Option     | C.         | 8      | 1.4300        | E         | ·NT    | 25 February 2009  | 27 February 2009 | EUR                                                                                                    | 1,000,000  |        |        |   |
| HEBC PRIVATE BANK ILK   | 34-   | EUR/USD         | Sinple       | Option     | E.         |        | 1.2945        | E         | X      | 04 February 2009  | 06 February 2009 | ELR                                                                                                    | 823,484    | E.     |        |   |
| HERC PREVATE BANK (UK   | 11-   | EURIASD         | Sniple       | Option     | P          | 8      | t.2200        | 1         | NY     | 26 February 2009  | 02 March 2009    | ELR                                                                                                    | 360,853    | ÷      |        |   |
| HERC PRIVATE DAVK (UK   | 1.0   | EUR/USD         | Shiple       | Option     | ¢.         | 8      | L.5800        | t         | NY     | 26 Pebruary 2009  | 02 March 2009    | EU.R                                                                                                    | 5,082,000  |        |        |   |
| HISC PRIVATE BANK (UK   | 11-   | ELR/LED         | Sinple       | Option     | ç          | 8      | 1.337         | t.        | NY.    | 05 Pebruary 2009  | 09 February 2009 | £1,R                                                                                                    | 1,515,000  |        |        |   |
| HSBC PRIVATE BANKING    |       | FLR/USD         | Single       | Option     | ¢          | 8:     | 1,4390        | £         | TOK    | 10 February 2009  | 12 February 2009 | £1.91                                                                                                    | 22,102,510 |        |        |   |

| Microsoft Cocci - Dog | 2                 |           |             |                    |                  |                  |         |           |           |             | (         |            |
|-----------------------|-------------------|-----------|-------------|--------------------|------------------|------------------|---------|-----------|-----------|-------------|-----------|------------|
| THE EN LOW YORK       | reet Fyriat Indi  | Data Week | - 146 Aa    | De POF             |                  |                  |         |           |           |             | Tide      | A BARRIERY |
| - 3                   |                   | K         |             |                    |                  |                  |         |           |           |             |           |            |
| 11 U G (3 1)          | 20 140.           | 1 3.1     |             | · 22.53 (a) 45.1   | 107% a And       | 8.10             | - 8.7   | 2 節3      | E # 31    | 明治 +        | 34.45     | 建建         |
| -                     | A                 | 제 그 #     | ~ × 31      | ABMIN              | HAAIRE           |                  |         |           |           |             |           |            |
| 1 /2 (L /2 A )        | 目記トロの思            | 0.15.15   | S. (1) M. 5 | 0.0                |                  |                  |         |           |           |             |           |            |
| G4                    | S E               |           |             |                    |                  |                  |         |           |           |             |           |            |
| A B                   | C D               | E         | F           | Ŭ H                |                  | <i>.</i>         | - K     | 1 1       | M         | N           | ŏ         | P          |
| 1. Cousterpa CryPae   | TradeType CallPut | DaySel    | Strike C    | ationStatCutorf5ro | u EspinyDate     | DelveryDate      | FaceCog | FaceAries | DavierTys | BerterRatel | DarrierRi | di Stateg  |
| 2 CHINATELUSDUP       | V Simple BalC     | 8         | 96°E        | TOK                | 23/01/2029 00:00 | 27/01/2009 00 00 | JPY .   | 47500000  | 00        | 107.5       |           | 0          |
| 3 CHINATRI, USDUP     | Y Simple Ba P     | 5         | 96-1        | TCK                | 23/01/2009 00:00 | 27/01/2009 00:00 | JPY .   | 475000    | 00        | 107.6       |           | 0          |
| 4 THE HIRD: USD/UP    | Y Simple BalC     | 8         | 90.95       | TOK                | 16/01/2009 00:00 | 28/01/2009 00 80 | JPY.    | 3638000   | 08.       | 115         |           | 0          |
| 多 THE HIRO USDUP      | Y. Simple BalC    | 0         | 07.5        | TOK                | 16.01.2009-00-00 | 20/01/2009 00:00 | JPY .   | 17400000  | 00        | 115         |           | 0          |
| 6 THE HIRO, USD/UP    | Y Simple BalP     | 8         | 90.95 E     | TOK                | 16/01/2009 00:00 | 20/01/2009 80 80 | JPY.    | 1819000   | Uð -      | 115         |           | 0          |
| 7 THE HIRO USDUP      | Y Simple Ba P     | 5         | 87.8        | TOK                | 16/01/2009 00:00 | 20/01/2009 80 00 | JPY     | 8700000   | 00        | 115         |           | 0          |
| 8 THE OGALUSDUP       | Y Simple BalC     | 8         | 90.95 E     | TOK                | 19401/2009-00-00 | 21/01/2009 00:00 | JPY .   | 9095300   | UQ.       | 125         |           | 0          |
| P THE OGALUSDUP       | Y Simple Ba P     | 15        | 90.95 8     | TOR                | 19/01/2009 00:00 | 21/01/2009 00:00 | JPY     | 4547500   | 00        | 125         |           | 0          |
| 10 THE SHID UBD/UP    | Y Simple BalC     | 8         | 89.9 E      | TOK                | 23/01/2009 80:00 | 27/01/2009 00 00 | JPY .   | 8990000   | - 00      | 112.9       |           | 0          |
| 15 THE SHIG USDUP     | 17 Simple Ba P    | 5         | 89.9.8      | TOK                | 23/01/2009 00:00 | 27/01/2009 00:00 | JPY .   | 4495000   | 00        | 312.9       |           | 0          |
| 12 SHOKO C USDUP      | Y Skriple Ba C    | 8         | 94,48,E     | TOK                | 21/01/2009 00:00 | 28/01/2009 80.00 | JPY     | 9449000   | 00        | 117         |           | 0          |
| 5 SHOKO C USDUE       | 7 Simple Da P     | 5         | 94.452      | TOK                | 21/01/2009 00:00 | 29/01/2009 00:00 | JPY     | 4724000   | 00        | 1171        |           | 0          |
| 14 THE HIRO USD/UP    | 1 Sampla Ba C     | 8         | 89.7 E      | TOK                | 16/01/2009 00:00 | 28/01/2009 80.60 | JP1     | 17940000  | 05        | 115         |           | 0          |
| 15 THE HIRO USDUP     | Y Simple Ba P     | 5         | 09.7 8      | TOK                | 16/01/2009 00:00 | 20/01/2009 00:00 | JPY     | 0970000   |           |             |           | 0          |
| 16 THE SHIS, USD/UP   | 17 Simple BalC    | 8         | 88 E        | TOK                | 16/01/2009 00:00 | 20/01/2009 00:00 | JPY .   | 8930000   | 00        | 108         |           | 0          |
| 17 THE SHIG USDUP     | Y Simple Ba P     | 5         | 05,6        | TOK                | 16/01/2009 00:00 | 20/01/2009 00:00 | JPY .   | 8800000   | 00        | 106         |           | 0          |
| 18 THE TOKYUSDUP      | 1 Simple Ba C     | 8         | 69.E        | TOK                | 22/01/2039 00:00 | 26/01/2009 00:00 | JPY .   | 179330000 | 01        | 84.9        |           | 0 EBR      |